## **mozaïk**portail

On the Sir Wilfrid Laurier School Board website, click on the Parent Portal (Mozaik) Button or click on link below https://portailparents.ca/accueil/en/

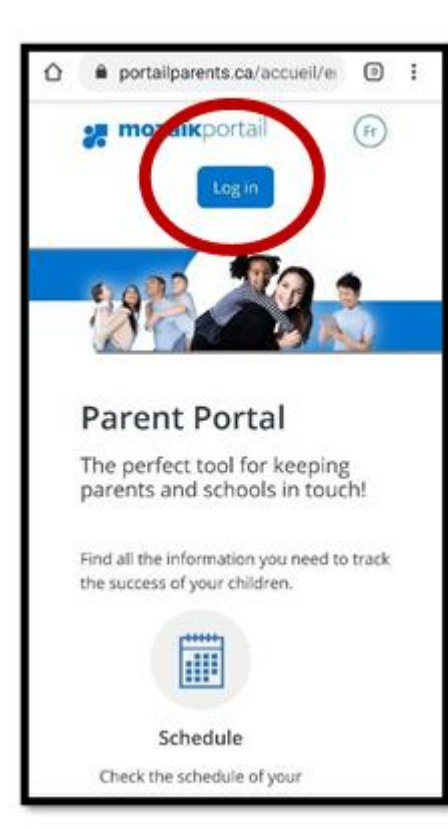

Log into Mozaïk using your credentials

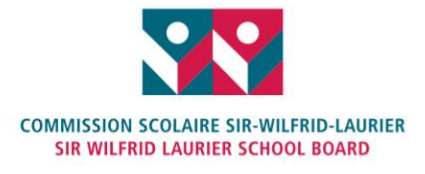

T 450-621-5600 | 1 866-621-5600 F 450-621-7929 235, montée Lesage, Rosemère (Québec) J7A 4Y6 swlauriersb.qc.ca f in O

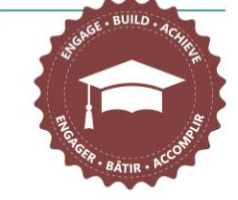

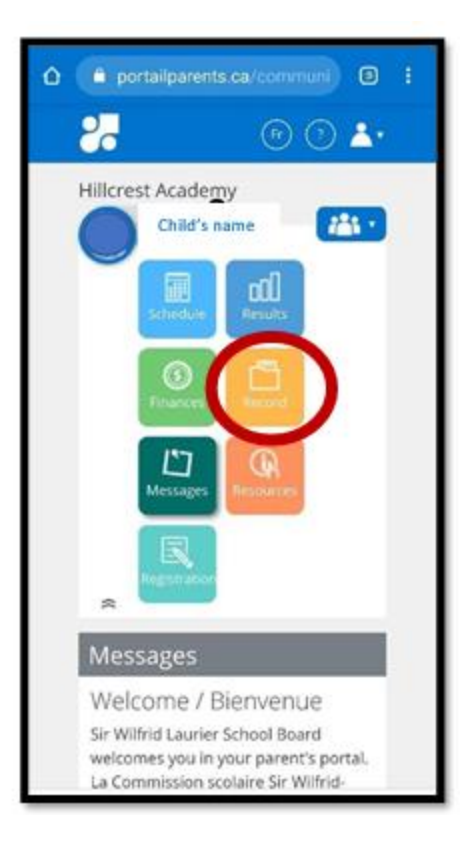

Click on the "Record" icon to access your child's file

| d. number xxxx     |   |
|--------------------|---|
| Subjects           | ^ |
| Transport          |   |
| Documents          |   |
| Contact Informatio | n |

From the drop down menu, choose "Transport"

AN ENGLISH EDUCATION, **A BILINGUAL FUTURE** UNE ÉDUCATION EN ANGLAIS, **UN AVENIR BILINGUE** 

swlauriersb.qc.ca

| Γ | Date of birth<br>Permanent of | code :    |            |   |
|---|-------------------------------|-----------|------------|---|
|   | Id. number :                  |           | -          |   |
|   | Transport                     |           |            |   |
| / | 08:37                         | 68:50     |            |   |
|   | Evening                       |           |            |   |
| Ν | 15.54                         | 16.00     |            |   |
|   | -                             |           |            |   |
|   | Hillcrest Acar<br>Contact us  | demy      |            | 0 |
|   |                               | A product | by 🕑 grics |   |
|   | © GRICS, 2017                 |           |            |   |
|   | 4                             |           |            |   |

The bus route assigned to your child will be indicated

| T    | ransport          |           | ~            |   |
|------|-------------------|-----------|--------------|---|
| 6    |                   |           |              |   |
| N    | lorning           |           |              |   |
| 05   | 137 08            | 150       |              |   |
| Val  |                   | 1         |              |   |
|      | Boarding at 08:37 |           |              |   |
|      | at stop FOUQUET 8 | GIRAUD    |              |   |
| 1    | in bus #003       |           |              |   |
|      | Route: 15401      |           | Rus run: 003 |   |
| Hill | Icrest Academy    | ,         |              | 0 |
|      | 8                 | A product | by 🕑 grics   |   |
| © G  | RICS, 2017        |           |              |   |

Click on the bus route number for the exact location of your child's bus stop

AN ENGLISH EDUCATION, **A BILINGUAL FUTURE** UNE ÉDUCATION EN ANGLAIS, **UN AVENIR BILINGUE** 

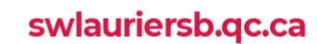